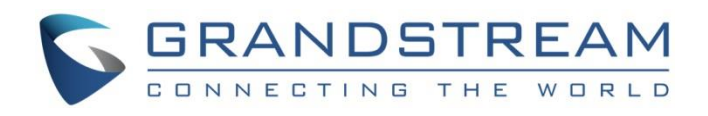

# Grandstream Networks, Inc.

Configuring UCM6XXX with GXW410X

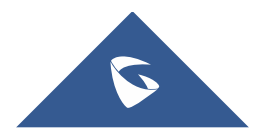

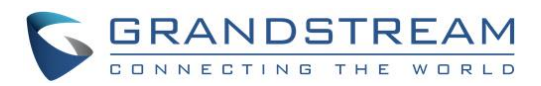

## **Table of Contents**

| OVERVIEW                                                                                                    | 4                               |
|----------------------------------------------------------------------------------------------------|---------------------------------|
| CONNECT UCM6XXX TO GXW410X USING PEER SIP TRUNK                                                                                                    | 5                               |
| Create IVR On UCM6XXX                                                                                                    | 5                               |
| Create Peer SIP TRUNK On UCM6XXX                                                                                                    | 6                               |
| Configure Outbound Rule On UCM6XXX                                                                                                    | 6                               |
| Configure Inbound Rule On UCM6XXX                                                                                                    | 7                               |
| Configure FXO Port On GXW410X When Peered with UCM6XXX                                                                                                    | 8                               |
|                                                                                                    |                                 |
| REGISTER GXW410X ON UCM6XXX AS AN EXTENSION                                                                                                    | 10                              |
| REGISTER GXW410X ON UCM6XXX AS AN EXTENSION                                                                                                    | <b>10</b>                       |
| REGISTER GXW410X ON UCM6XXX AS AN EXTENSION                                                                                                    | <b>10</b><br>                   |
| REGISTER GXW410X ON UCM6XXX AS AN EXTENSION         Create SIP Extension on UCM6XXX.         Configure GXW410X User Setting as an Extension Registered On UCM6XXX         GXW410X CALL SETTINGS                                                          | <b>10</b><br>                   |
| REGISTER GXW410X ON UCM6XXX AS AN EXTENSION         Create SIP Extension on UCM6XXX.         Configure GXW410X User Setting as an Extension Registered On UCM6XXX         GXW410X CALL SETTINGS         Configure Unconditional Call Forward On GXW410X. | <b>10</b> 10 10 11 <b>13</b> 13 |

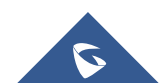

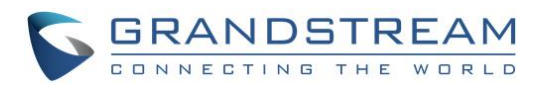

## Table of Figures

| Figure 1: Create IVR 7002 on the UCM6XXX                          | .5  |
|-------------------------------------------------------------------|-----|
| Figure 2: Create Peer SIP Trunk on the UCM6XXX                    | .6  |
| Figure 3: Configure Outbound Rule on the UCM6XXX                  | .7  |
| Figure 4: Configure Inbound Rule on UCM6XXX                       | . 8 |
| Figure 5: Configure FXO Port on GXW410X: General Settings         | .8  |
| Figure 6: Configure FXO Port on the GXW410X - SIP Settings        | .9  |
| Figure 7: Configure FXO Port on the GXW410X - DTMF Method         | .9  |
| Figure 8: Configure FXO Port on the GXW410X - DTMF Payload Type   | .9  |
| Figure 9: Configure FXO Port on the GXW410X: FXO Termination      | .9  |
| Figure 10: Configure FXO Port on the GXW410X: Call Progress Tones | 10  |
| Figure 11: Configure FXO Port on the GXW410X - FXO Termination    | 10  |
| Figure 12: Create SIP Extension on UCM6XXX                        | 11  |
| Figure 13: GXW410X User Settings                                  | 11  |
| Figure 14: GXW410X User Settings: General Settings                | 12  |
| Figure 15: GXW410X SIP Settings                                   | 12  |
| Figure 16: UCM6XXX - SIP Extension Status                         | 12  |
| Figure 17: GXW410X - Call Forwarding                              | 13  |

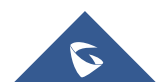

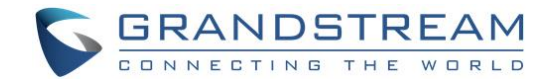

### **OVERVIEW**

This document describes basic configuration to interconnect UCM6XXX series and GXW410X. In this document, we are using GXW4104 as an example. The following methodology can be used for the GXW4108 as well. This is typically applied to the scenario where users would like to add a GXW410X not only as a remote extension but also as an external PSTN trunk.

There are two ways to set up the UCM6XXX series IP PBX with the GXW410X.

- **Method 1**: Configure GXW410X as a SIP Peer Trunk.
- **Method 2**: Register GXW410X on the UCM6XXX directly as an extension.

**Note:** UCM6XXX series include UCM6100 series (UCM6102, UCM6104, UCM6108 and UCM6116), UCM6200 series (UCM6202, UCM6204 and UCM6208) and UCM6510.

## Marning:

- When the UCM6XXX series is interconnected with other GXW410X, it is NOT recommended to turn on "Allow Guest Calls" under the UCM6XXX web GUI->PBX->SIP Settings->General. Turning on this option will allow unauthenticated calls coming through the UCM6XXX series. Please be aware of the security concerns when using this option.
- 2. When using the IVR in UCM6XXX series, please be aware that if "Dial Trunk" option is turned on in IVR settings, the call into the IVR will be able to dial outbound call using UCM6XXX's trunk. The IVR's permission level will be used when making outbound calls in this case. Please select proper permission level for the IVR to control the outbound calls allowed via "Dial Trunk".

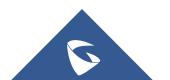

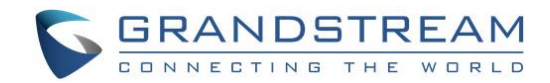

### **CONNECT UCM6XXX TO GXW410X USING PEER SIP TRUNK**

#### **Create IVR On UCM6XXX**

On the UCM6XXX web GUI, create an IVR extension under Call Features->IVR.

In IVR settings, if "Dial Other Extensions" is enabled, the calls dialing into the UCM6XXX IVR will be able to reach the internal extensions registered to the UCM6XXX. Also, you can assign the "Key Pressing Event" to different destinations.

| Create New IVR                   |                                              |
|----------------------------------|----------------------------------------------|
| Basic Settings Key Pressir       | ng Events                                    |
|                                  |                                              |
| * Name :                         | GXW410X_IVR                                  |
| * Extension :                    | 7000                                         |
| Dial Trunk :                     |                                              |
| Dial Other Extensions :          | All Z Extension Conference Video Conference  |
|                                  | Call Queue Ring Group Paging/Intercom Groups |
|                                  | Voicemail Groups Fax Extension Dial By Name  |
| * IVR Black/Whitelist:           | Disable v                                    |
| Replace Display Name :           |                                              |
| Return to IVR Menu:              |                                              |
| Alert-info:                      | None v                                       |
| * Prompt:                        | welcome  V Upload Audio File                 |
|                                  | Add Prompt 🕂                                 |
| * Digit Timeout :                | 3                                            |
| * Response Timeout:              | 10                                           |
| * Response Timeout Prompt :      | ivr-create-timeout v Opload Audio File       |
| * Invalid Input Prompt:          | invalid × Upload Audio File                  |
| * Response Timeout Prompt        | 3 ~                                          |
| Repeats :                        |                                              |
| * Invalid Input Prompt Repeats : | 3 ~                                          |
| Language:                        | Default v                                    |

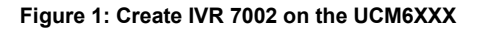

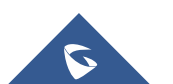

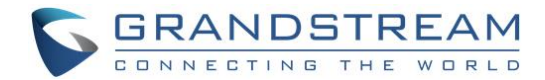

#### **Create Peer SIP TRUNK On UCM6XXX**

On the UCM6XXX web GUI, create a peer SIP trunk under **Extension/Trunk** ->**VOIP Trunks**. In this example, the GXW410X IP address is 192.168.5.159.

| Create New SIP Trunk |                  | Cancel | Save |
|----------------------|------------------|--------|------|
|                      |                  |        |      |
| Type :               | Peer SIP Trunk v |        |      |
| * Provider Name :    | GXW410x          |        |      |
| * Host Name :        | 192.168.5.159    |        |      |
| Keep Original CID :  |                  |        |      |
| Keep Trunk CID :     |                  |        |      |
| NAT:                 |                  |        |      |
| Disable This Trunk : |                  |        |      |
| TEL URI:             | Disabled v       |        |      |
| Caller ID :          |                  |        |      |
| CallerID Name:       |                  |        |      |
| Auto Record :        |                  |        |      |
| Direct Callback :    |                  |        |      |
|                      |                  |        |      |

#### Figure 2: Create Peer SIP Trunk on the UCM6XXX

#### **Configure Outbound Rule On UCM6XXX**

On the UCM6XXX web GUI, go to **Extension/Trunk** ->**Outbound Routes** to create a new outbound rule. This would allow the extension on the UCM6XXX to reach numbers in PSTN network via the peer SIP trunk we just configured.

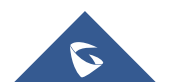

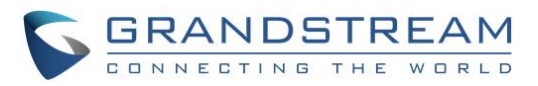

| Create New Outbound Ru         | le                  |                           | [                                                                               | Cancel Save |
|--------------------------------|---------------------|---------------------------|---------------------------------------------------------------------------------|-------------|
| General                        |                     |                           |                                                                                 | Î           |
| * Calling Rule Name :          | GXW410x_outbound    | Disable This Route:       |                                                                                 |             |
| * Pattern :                    | _91XXXXXXXXXX       | Privilege Level :         | Internal v                                                                      | ]           |
|                                |                     |                           | Warning: Setting privilege level at "Internal"<br>has potential security risks. |             |
| PIN Groups:                    | None ×              | PIN Groups with Privilege |                                                                                 |             |
|                                |                     | Level:                    |                                                                                 |             |
| Password :                     |                     |                           |                                                                                 |             |
| Enable Filter on Source Calle  | r ID                |                           |                                                                                 |             |
| Enable Filter on Source Caller |                     | Outbound Route CID :      |                                                                                 | ]           |
| ID :                           |                     |                           |                                                                                 |             |
| Call Duration Limit            |                     |                           |                                                                                 |             |
| Call Duration Limit :          |                     |                           |                                                                                 |             |
| Main Trunk                     |                     |                           |                                                                                 |             |
| * Trunk :                      | SIPTrunks GXW410x × |                           |                                                                                 |             |
| Strip :                        |                     |                           |                                                                                 |             |
| Prepend :                      |                     |                           |                                                                                 |             |
|                                |                     |                           |                                                                                 |             |

Figure 3: Configure Outbound Rule on the UCM6XXX

In this example pattern "91XXXXXXXX, 9 is the first dialing digit and it will be stripped off when the call goes out.

#### **Configure Inbound Rule On UCM6XXX**

On the UCM6XXX web GUI, go to Extension/Trunk ->Inbound Rules to create a new inbound rule.

In this example, we create the DID as 20000, which will be used in the GXW410X call forward setting.

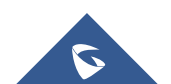

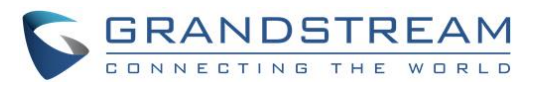

| Create New Inbound Rule |                     |             |                            | Cancel | Save |
|-------------------------|---------------------|-------------|----------------------------|--------|------|
|                         |                     |             |                            |        | 1    |
| * Trunks :              | SIPTrunks GXW410x V |             |                            |        |      |
| * Pattern :             | _200000             |             | CallerID Pattern :         |        |      |
|                         |                     |             |                            |        |      |
|                         |                     | 4           |                            | 4      |      |
| Disable This Route :    |                     |             | Allowed to seamless        |        |      |
|                         |                     |             | transfer:                  |        |      |
| Alert-info :            | None                |             |                            |        |      |
| Fax Detection :         |                     |             |                            |        |      |
| Block Collect Calls :   |                     |             | Prepend Trunk Name:        |        |      |
| Set CallerID Info :     |                     |             | Enable Route-Level Inbound |        |      |
|                         |                     |             | Mode:                      |        |      |
| Inbound Multiple Mode:  |                     |             |                            |        |      |
| Default Mode Mode 1     |                     |             |                            |        |      |
|                         |                     |             |                            |        |      |
| * Default Destination : | IVR ~               | GXW410X_IVR | ×                          |        |      |
| Time Condition          |                     |             |                            |        |      |
| Add                     |                     |             |                            |        |      |

Figure 4: Configure Inbound Rule on UCM6XXX

The default destination is configured to IVR. Ensure to select the proper extension for the IVR.

#### Configure FXO Port On GXW410X When Peered with UCM6XXX

- 1. Connect the PSTN line to the GXW410X FXO port.
- 2. On the GXW410X web GUI, go to the **Accounts->Account X-> General Settings** page and enter the IP address of the UCM6XXX that you are peering with.

| Accounts            | <b>General Settings</b> |               |                                       |
|---------------------|-------------------------|---------------|---------------------------------------|
| Account 1           |                         |               |                                       |
| General Settings    | Account Active:         | • Yes 🔍 No    |                                       |
| Networks Settings   | Account Name:           | UCM6xxx       | (Optional, name of your profile)      |
| SIP Settings        | SIP Server:             | 192.168.5.250 | (Server domain name or IP address)    |
| Audio Settings      | Outbound Proxy:         |               | (Domain name or IP address if in use) |
| Call Settings       |                         |               |                                       |
| Account 2           |                         |               |                                       |
| Account 3           |                         |               |                                       |
| <u>User Account</u> |                         |               |                                       |

Figure 5: Configure FXO Port on GXW410X: General Settings

3. Please make sure the **SIP Registration** option under **Accounts-> Account X-> SIP Settings** is set to **No**. In the following example, UCM6XXX has IP address 192.168.5.250.

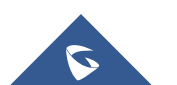

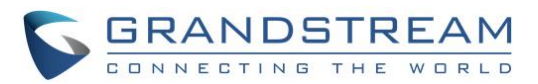

| Accounts          | SIP Settings                                                               |
|-------------------|----------------------------------------------------------------------------|
| Account 1         |                                                                            |
| General Settings  | SIP Registration: O Yes   No                                               |
| Networks Settings | Unregister On Reboot: O Yes   No                                           |
| SIP Settings      | Register Expiration: 60 (in minutes, default 1 hour, max 45 days)          |
| Audio Settings    | SIP Reg Failure Retry Wait: 20 (in seconds. Between 1-3600, default is 20) |
| Call Settings     | SIP Transport:   UDP O TCP                                                 |

Figure 6: Configure FXO Port on the GXW410X - SIP Settings

Since we are going to use IVR when the call is forwarded to the UCM6XXX, UCM6XXX will need to be able to detect the DTMF digits. Configure the GXW410X FXO port DTMF settings as below for the initial setup. This can be found under Settings-> Channel Settings.

| Settings                | Channels Settings     |                         |                                           |
|-------------------------|-----------------------|-------------------------|-------------------------------------------|
| <u>General Settings</u> | •                     | SIP Ch                  | annel Setting                             |
| Call Settings           | DTMF Methods(1-7):    | ch1-4:1:                | (default 1)                               |
| Channels Settings       |                       | (1:in-audio, 2:RFC2833, | 3:1+2, 4:SIP Info, 5:1+4, 6:2+4, 7:1+2+4) |
|                         | Eigure 7: Configure I | EXO Port on the GXV     | V410X - DTME Method                       |

Figure 7: Configure FXO Port on the GXW410X - DTMF Method

Set the DTMF Payload Type to 101. This value can be found under Settings->Call Settings.

| Call Settings        |     |                        |
|----------------------|-----|------------------------|
| G723 Rate:           | 6.3 | <mark>kbps enco</mark> |
| Voice Frames per TX: | 2   | (up to                 |
| DTMF Payload Type:   | 101 |                        |

Figure 8: Configure FXO Port on the GXW410X - DTMF Payload Type

There are few changes to be made in FXO termination section. This feature can be found under FXO Lines settings page.

|                                 | FXO Termination |                                   |
|---------------------------------|-----------------|-----------------------------------|
| Enable Current Disconnect(Y/N): | ch1-4:Y;        | (default Y-yes)                   |
|                                 | use ch1-4:100;  | if yes (5 ~ 65530, default 100ms) |
| Enable Tone Disconnect:         | ch1-4:N;        | (default No; Yes - busy tone)     |

Figure 9: Configure FXO Port on the GXW410X: FXO Termination

First we should confirm which method the PSTN line is using. •

If the PSTN line is using current disconnect (typical case in North America), then we should turn on "Enable Current Disconnect" and disable "Enable PSTN Disconnect Tone Detection". The default "Current Disconnect Threshold" value is 100ms, but if you start experiencing call drop then you should raise this value by 100ms intervals.

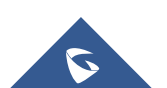

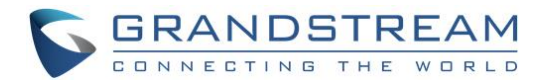

If the PSTN disconnects using the tones method, then turn on "Enable PSTN Disconnect Tone Detection" and turn off the "Enable Current Disconnect" option.

|                                     | Call Progress Tones                    |  |
|-------------------------------------|----------------------------------------|--|
| [Syntax: ch x-y: f1=val@vol,f2=va   | al@vol,c=on1/off1-on2/off2-on3/off3;]  |  |
| Note: f1,f2-frequency(Hz); vol-volu | ume(dB); c-cadence(10ms, 0-continuous) |  |
| Dial Tone:                          | ch1-4:f1=350@-11,f2=440@-11,c=0/0;     |  |
| Ringback Tone:                      | ch1-4:f1=440@-11.f2=480@-11.c=200/400; |  |
| Busy Tone:                          | ch1-4:f1=480@-11,f2=620@-11,c=50/50;   |  |
| Reorder Tone:                       | ch1-4:f1=480@-11,f2=620@-11,c=25/25;   |  |

Figure 10: Configure FXO Port on the GXW410X: Call Progress Tones

For PSTN tone detection, the tone disconnect method is widely used everywhere else in the world. The North American busy tone value is "f1=480@-32,f2=620@-32,c=500/500" but these tones vary from country to country. You may look up for the settings for your country at www.3amsystems.com or download the information from <a href="http://www.itu.int/ITU-T/inr/forms/files/tones-0203.pdf">http://www.itu.int/ITU-T/inr/forms/files/tones-0203.pdf</a>

| 1                              | Port Caller ID Setting |                           |
|--------------------------------|------------------------|---------------------------|
| Number of Rings Before Pickup: | ch1-4:2                | (1-50, default 4)         |
|                                | Dialing to PSTN        |                           |
| Wait for Dial-Tone(Y/N):       | ch1-4:N;               | (default No)              |
| Stage Method(1/2):             | ch1-4:1:               | (default 2 stage dialing) |

Figure 11: Configure FXO Port on the GXW410X - FXO Termination

- Set "Number of Rings" option to 1. If you happen to experience caller ID issue, you may set it to 2. In the sample setup, it's set to 2.
- Set the "Wait for Dial-Tone" to "No".
- Set the "Stage Method (1/2)" to 1.

### **REGISTER GXW410X ON UCM6XXX AS AN EXTENSION**

#### **Create SIP Extension on UCM6XXX**

To manually create new SIP user, go to UCM6XXX web GUI-> **Extension/Trunk->Extensions**. Click on "Add" and a new dialog window will show for users to fill in the extension information.

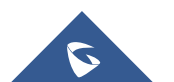

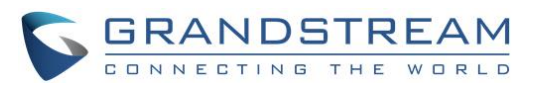

| Edit Extensior  | n: 1002        |          |               |        |                              |                 |             |
|-----------------|----------------|----------|---------------|--------|------------------------------|-----------------|-------------|
| Basic Settings  | Media          | Features | Specific Time | Follow | Me                           |                 | Cancel Save |
| General         |                |          |               |        |                              |                 |             |
| , contract      |                |          |               |        |                              |                 |             |
| * Extension :   |                | 1002     |               |        | CallerID Number :            | 1002            |             |
| * Permission :  |                | Internal |               | ~      | * SIP/IAX Password :         | ···· »          | ĸ           |
| AuthID :        |                |          |               |        | Voicemail :                  | Local Voicemail | ~           |
| * Voicemail Pas | sword:         | •••••    |               | and a  | Skip Voicemail Password      |                 |             |
|                 |                |          |               |        | Verification :               |                 |             |
| Send Voicema    | ail to Email : | Default  |               | ~      | Keep Voicemail after         | Default         | ~           |
|                 |                |          |               |        | Emailing:                    |                 |             |
| Enable Keep-a   | alive :        |          |               |        | * Keep-alive Frequency :     |                 |             |
| Disable This E  | xtension:      |          |               |        | Enable SCA:                  |                 |             |
| Emergency Ca    | alls CID :     |          |               |        |                              |                 |             |
| 1               |                |          |               |        |                              |                 |             |
| User Settings   |                |          |               |        |                              |                 |             |
| First Name :    |                |          |               |        | Last Name :                  |                 |             |
| Email Address   | 5:             |          |               |        | * User Password :            | *****           |             |
| * Language :    |                | Default  |               | ~      | * Concurrent Registrations : | 1               |             |
| Mobile Phone    | Number:        |          |               |        |                              |                 |             |
|                 |                |          |               |        |                              |                 |             |

Figure 12: Create SIP Extension on UCM6XXX

#### **Configure GXW410X User Setting as an Extension Registered On UCM6XXX**

Under GXW410X web GUI->Accounts->User Account, please enter the SIP Extension information created earlier in the UCM6XXX. In this example, extension 1002 is used in order to register GXW410X as an extension user on UCM6XXX.

| Accounts     | SIP User Acco | unts        |                    |                 |             |
|--------------|---------------|-------------|--------------------|-----------------|-------------|
| Account 1    |               |             |                    |                 |             |
| Account 2    |               |             | SIP UserID Setting |                 |             |
| Account 3    | Channel(s)    | SIP User ID | Authenticate ID    | Authen Password | SIP Account |
| User Account |               | 1002        | 1002               | ••••            | Account 1 v |

Figure 13: GXW410X User Settings

Under GXW410X web GUI, **Accounts->Account X->General Settings**, please fill in UCM6XXX information as explained in method 1.

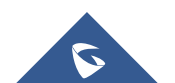

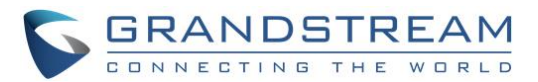

| Accounts          | General Settings |               |                                       |
|-------------------|------------------|---------------|---------------------------------------|
| Account 1         |                  |               |                                       |
| General Settings  | Account Active:  | 🖲 Yes 🔍 No    |                                       |
| Networks Settings | Account Name:    | UCM6xxx       | (Optional, name of your profile)      |
| SIP Settings      | SIP Server:      | 192.168.5.250 | (Server domain name or IP address)    |
| Audio Settings    | Outbound Proxy:  |               | (Domain name or IP address if in use) |
| Call Settings     |                  |               |                                       |
| Account 2         |                  |               |                                       |
| Account 3         |                  |               |                                       |
| User Account      |                  |               |                                       |

Figure 14: GXW410X User Settings: General Settings

Please make sure under **SIP Settings** tab, **SIP Registration** option is set to **Yes**, as it is required for GXW410X to successfully register on UCM6XXX.

| Accounts          | SIP Settings                                                               |
|-------------------|----------------------------------------------------------------------------|
| Account 1         |                                                                            |
| General Settings  | SIP Registration:                                                          |
| Networks Settings | Unregister On Reboot: OYes <ul> <li>No</li> </ul>                          |
| SIP Settings      | Register Expiration: 60 (in minutes. default 1 hour, max 45 days)          |
| Audio Settings    | SIP Reg Failure Retry Wait: 20 (in seconds. Between 1-3600, default is 20) |
| Call Settings     | SIP Transport: <ul> <li>UDP</li> <li>TCP</li> </ul>                        |

Figure 15: GXW410X SIP Settings

We can check UCM6XXX SIP Extension Status to see if GXW410X has been successfully registered as an extension device. The green icon indicates that GXW410X is registered on UCM6XXX.

| Extensions   |                    |                      |         |             |                     |         |                                   |
|--------------|--------------------|----------------------|---------|-------------|---------------------|---------|-----------------------------------|
| + Add 🖸 Edit | Delete 🤊 Res       | set 🛛 🗹 Edit All SIP | More ~  |             |                     |         | <b>Q</b> Extension Number or Name |
| STATUS \$    | PRESENCE STATUS \$ | EXTENSION \$         | NAME \$ | TYPE 💠      | IP AND PORT \$      | EMAIL S | OPTIONS                           |
| ldle         | Available          | 1002                 |         | SIP(WebRTC) | 192.168.5.199:63060 | ×.      | ビ ゆ 🖞 🛅                           |

Figure 16: UCM6XXX - SIP Extension Status

Now GXW410X is registered at UCM6XXX as an extension device. Please refer to method 1 in the previous section to adjust FXO Port and DTMF settings on GXW410X.

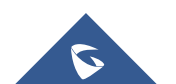

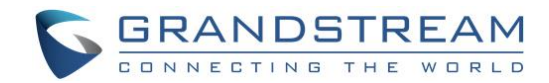

## **GXW410X CALL SETTINGS**

#### **Configure Unconditional Call Forward On GXW410X**

On the GXW410X web GUI, go to the **Settings->Channel Settings** page, configure "Unconditional Call Forward to VOIP" to the DID number 20000. This is the same number configured in UCM6XXX inbound route dial pattern. In this example, we will use the SIP server for profile 1 (p1).

|                           | Calling to V    | VoIP                    |  |
|---------------------------|-----------------|-------------------------|--|
| Unconditional Call Forwar | d to Following: |                         |  |
| User ID:                  | ch1-4:20000     | (i.e ch1-2:223;ch3:224) |  |
| SIP Server:               | ch1-4:p1;       | (ch1-2:p1;ch3:p2)       |  |
| SIP Destination Port:     | ch1-4:5060;     | (ch1-2:5060;ch2:7080)   |  |

Figure 17: GXW410X - Call Forwarding

#### How to Dial

Once the GXW410X and the UCM6XXX are configured correctly, the inbound call and the outbound call will be working as described below.

#### • Outbound call:

The extension registered to the UCM6XXX can dial prefix + PSTN number to reach outside numbers in PSTN network, as defined in UCM6XXX outbound route.

#### • Inbound call:

The user from outside network can dial into the PSTN line's number (connected to GXW410X). And then he/she will reach the IVR of the UCM6XXX. The IVR on UCM6XXX would allow the user to further enter extension number or key pressing digit to reach the desired destination. The inbound call will go through the inbound route set up on the UCM6XXX.

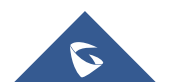